# Guide for Requesting Parent ID 家長證申請指南

#### The International School

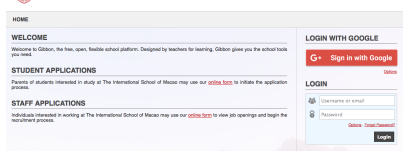

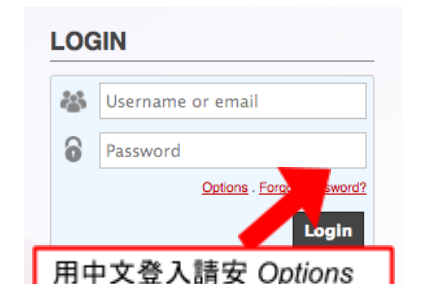

## Step 1: Login

第一步:登入

Log into Gibbon with **your email address** and set your password via the **Forgot Password** link if you have forgotten it or if this is your first time logging in.

# gibbon.tis.edu.mo

請透過以上網址,使用家長之電郵地址登入 Gibbon 帳號。 忘記密碼或首次登入之家長,請按「Forgot Password?」

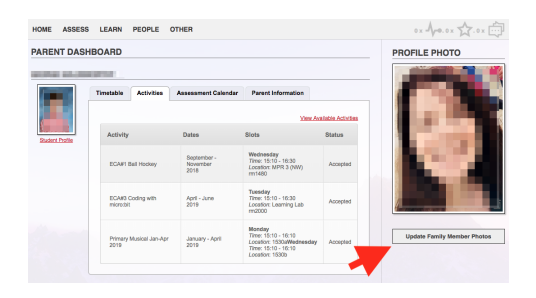

### Step 2: Parent Dashboard

第二步: 資料更新平台

When you login, you will automatically be directed to the Parent Dashboard page. On the right hand side there is a button '**Update Family Member Photos**'. Click on this link.

Update Family Member Photos

登入後系統會自動進入家長版面。請按「Update Family Member Photos」 上載照片。

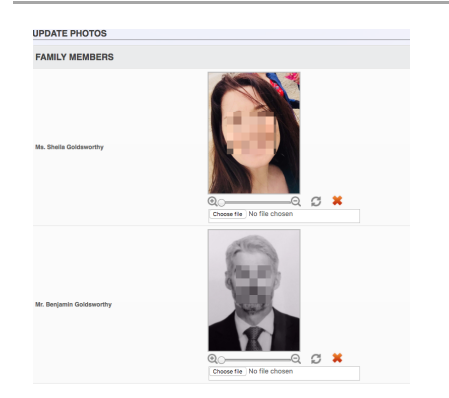

### **Step 3: Update Photos**

# 第三步: 查核資料

When you click on this link, you will be directed to the Update Photos Page. Here you can upload/update photos as necessary. The photo needs to be a passport style photo i.e. clear photo of your face. Please see 2 acceptable options in screenshot.

按鈕會主動連結至 「Update Photos」照片上載頁面。請在此頁面上載/ 更新相片。相片規格為護照照片格式,相中人物面容需清晰可見 (如圖示)。

Under Family Members you will find the Parent/Guardian 1&2's name and a section to upload a photo if not already done.

系統將自動於家長證中載入父母/監護人 1&2 的姓名和相片。尚未完成相片 上載,可在此上載相片。

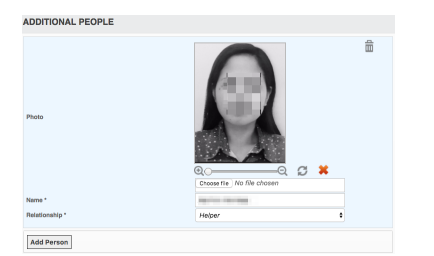

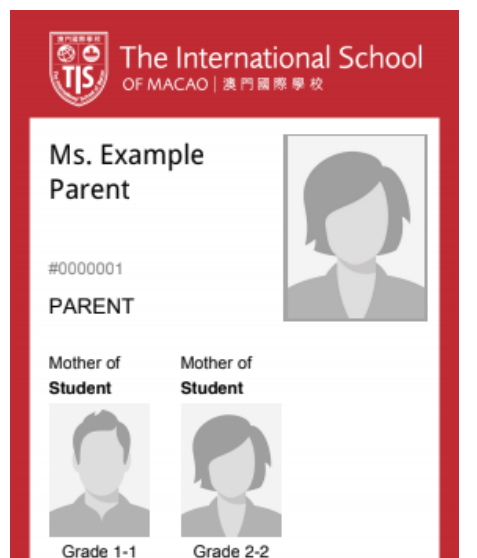

2019 – 2020

#### ID CARD REQUEST

Family ID Cards for 2018-19 Status: New Requested on Sep 6 2018, 3:47 pm

Tour to card request has been addressed

ID CARD REQUEST

Family ID Cards for 2018-19 Status: Approved Approved on Sep 6 2018, 3:51 pm

----

#### ID CARD REQUEST

Family ID Cards for 2018-19 Status: Complete Printed on Sep 6 2018, 3:59 pm

#### Step 3: Update Photos

第三步: 查核資料

Underneath, you will have the Additional People section where you can add: Helper/Driver/Family/Other.

於版面下方「Additional People」附加人員部份,可新增如家務助理、司機或 其他接送者之資料。

Click on the Add Person button to add more people. You must input the Full Name of the person in ENGLISH TEXT.

點擊「Add Person」即可增加成員。請注意,必須輸入該成員之<u>英文全名</u>。

When you have updated all information, hit submit. 完成資料輸入後,請按「submit」鍵提交。

| REQUEST ID CARDS                                                                   |                             |                                                                                    |        |  |  |  |  |
|------------------------------------------------------------------------------------|-----------------------------|------------------------------------------------------------------------------------|--------|--|--|--|--|
| Do you need new ID cards printed? If so, please check the types of cards you need: |                             |                                                                                    |        |  |  |  |  |
|                                                                                    | Family ID Cards for 2018-19 | Please select this if your family will need ID cards for the upcoming school year. |        |  |  |  |  |
|                                                                                    | Family ID Cards for 2019-20 | Please select this if your family will need ID cards for the upcoming school year. |        |  |  |  |  |
| * denotes a re                                                                     | equired field               |                                                                                    | Submit |  |  |  |  |

Your new ID cards will be sent home with the eldest sibling through the homeroom teacher 3 working days after you submit your request during 2019/2020 school year.

2019/20學年之家長證將於完成網上申請後三天,經老師派發,由年長之兄弟姐妹帶回家。

You can track the status of your ID cards through Gibbon by selecting '**Other – ID Cards**'.

可透過點擊「Other - ID Cards」,在系統上查詢家長證申請狀況。

| HOME                            | ASSESS  | LEARN | PEOPLE | OTHER     |  |
|---------------------------------|---------|-------|--------|-----------|--|
| Home > ID Cards > View Requests |         |       |        | ID Cards  |  |
|                                 |         |       |        | Messenger |  |
| ID CAR                          | D REQUE | ST    |        |           |  |

If you encounter technical difficulties during any of this process, please email admission@tis.edu.mo or phone +853 2853 3700 and ask to speak to Ms Sheila Goldsworthy.

若在提交申請家長證上遇到困難,歡迎透過以下電郵admission@tis.edu.mo,或直接致電+853 2853 3700,向黃小姐 (Fiona Wong)查詢。